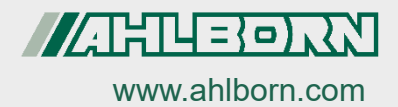

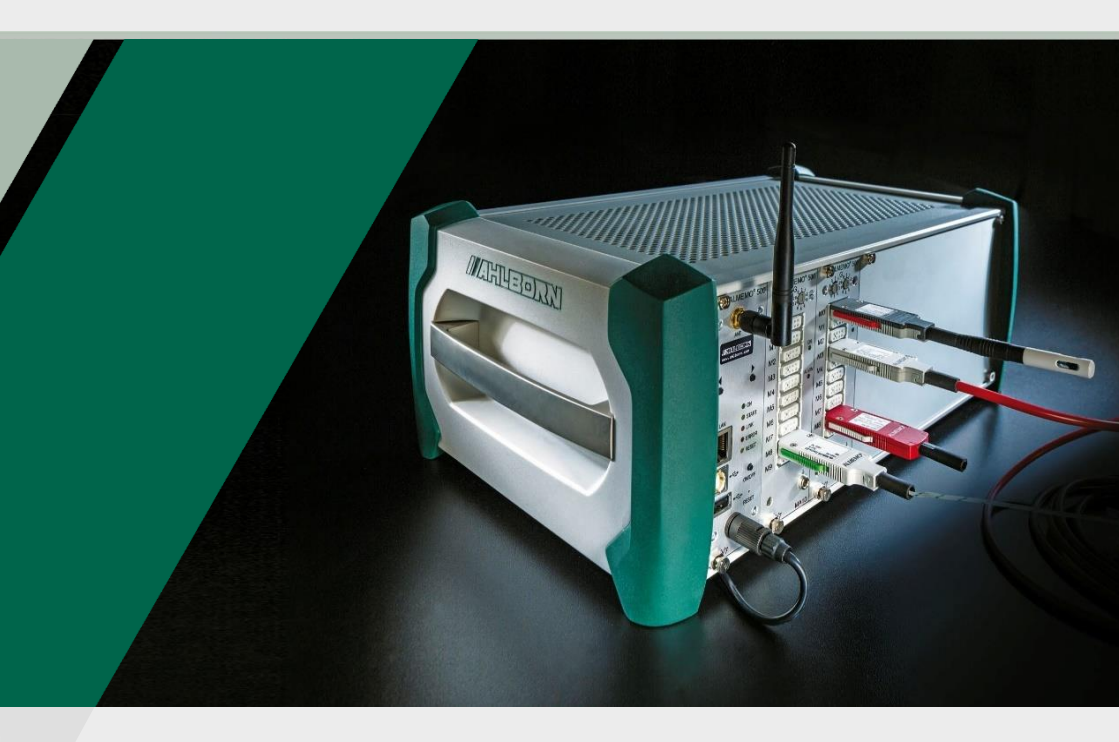

# Zusatzanleitung ALMEMO<sup>®</sup> 500

Transparent-Mode aktivieren Für Mehrpunktjustage, Optionsfreischaltung, Fühlerprogrammierung und Ansteuerung von Relais und Analogausgängen über serielle Schnittstelle

V7-Technologie Deutsch V2.4 22.11.2021

## 1 Inhaltsverzeichnis

| 1                                                                                                    | Inh | altsverzeichnis                                            | 2 |  |  |  |  |  |
|----------------------------------------------------------------------------------------------------|-----|------------------------------------------------------------|---|--|--|--|--|--|
| 2                                                                                                    | Wa  | s ist der Transparent-Mode?                                | 3 |  |  |  |  |  |
| 3                                                                                                    | Tra | Transparent-Mode aktivieren und deaktivieren3              |   |  |  |  |  |  |
|                                                                                                    | 3.1 | Transparent-Mode über das Statusdisplay steuern            | 3 |  |  |  |  |  |
|                                                                                                    | 3.2 | Transparent-Mode über die App ALMEMO® 500 steuern          | 5 |  |  |  |  |  |
| 4 Datenlogger im Transparent-Mode mit ALMEMO <sup>®</sup> Control oder AMR<br>WinControl verbinden              |     |                                                            |   |  |  |  |  |  |
|                                                                                                    | 4.1 | ALMEMO® Control über WLAN- oder Ethernet-Verbindung nutzen | 7 |  |  |  |  |  |
|                                                                                                    | 4.2 | ALMEMO® Control über USB-Verbindung nutzen                 | 7 |  |  |  |  |  |
|                                                                                                    | 4.3 | AMR WinControl verbinden                                   | 8 |  |  |  |  |  |
| 5 Schnittstellenbefehle von Terminal der Software ALMEMO <sup>®</sup> Control an ALMEMO <sup>®</sup> 500 senden |     |                                                            |   |  |  |  |  |  |
|                                                                                                    | 5.1 | Allgemeine Hinweise zur Eingabe der Schnittstellenbefehle  | 9 |  |  |  |  |  |
| 6 Schnittstellenbefehle zur Ansteuerung und Einstellung des RTA6-<br>Einschubes10                               |     |                                                            |   |  |  |  |  |  |

## 2 Was ist der Transparent-Mode?

Im Transparent-Mode kann über das Programm ALMEMO<sup>®</sup> Control oder einem anderen Terminal-Programm direkt mit den Messkreiskarten kommuniziert werden, um eine Mehrpunktjustage, eine Fühlerprogrammierung oder eine Optionsfreischaltung durchzuführen.

Schnittstellenbefehle können an den Datenlogger ALMEMO<sup>®</sup> 500 nur im Transparent-Mode und nur an die Messkreiskarten gesendet werden.

Im Transparent-Mode erfolgt keine Messwerterfassung über den Webservice und die App. In der App werden im Transparent-Mode keine Messwerte angezeigt. Es können aber Messwerte an die Schnittstellenbefehle ausgegeben werden und für eine Online-Messung (ohne Webservice) genutzt werden.

## 3 Transparent-Mode aktivieren und deaktivieren

## 3.1 Transparent-Mode über das Statusdisplay steuern

- Im Transparent-Mode kann über das Programm ALMEMO<sup>®</sup> Control direkt mit den Messkreiskarten kommuniziert werden.
- Im Transparent-Mode erfolgt keine Messwerterfassung über den Webservice und die App. In der App werden im Transparent-Mode keine Messwerte angezeigt.

### Transparent-Mode aktivieren

- ! Der Datenlogger ALMEMO® 500 muss eingeschaltet sein.
- ! Der Datenlogger muss über den Netzadapter mit der Stromversorgung verbunden sein (siehe Bedienungsanleitung Kapitel 7.1.1 Stromversorgung anschließen und prüfen).

- 3 Transparent-Mode aktivieren und deaktivieren
  - Der Transparent-Mode darf im Akkubetrieb nicht aktiviert werden, da sich der Datenlogger sonst nach kurzer Zeit ausschaltet. Wenn ein Akkueinschub verwendet wird, muss in der Zeit, in der der Transparent-Mode aktiv sein soll, eine externe Stromversorgung angeschlossen sein.
  - Der Datenlogger ist betriebsbereit, sobald im Stausdisplay im Menü "1) Network Conf." eine IP-Adresse angezeigt wird (siehe Beispiel rechts).
    - Drücken Sie die rechte der Navigationstasten (direkt unter dem Statusdisplay) so oft, bis das Statusdisplay das Menü "4) System" anzeigt.
    - Drücken Sie lange beide Navigationstasten gleichzeitig.
    - Das Menü "Transparent Mode" wird angezeigt.
    - 3. Drücken Sie die linke der Navigationstasten einmal.
    - Der Transparent-Mode wird aktiviert.

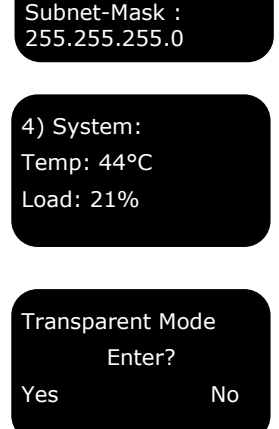

1) Network Conf.

IP-Address 192.168.11.106

Transparent Mode ACTIVATED 192.168.1.204

- Der Transparent-Mode ist aktiv, sobald das Statusdisplay "ACTIVATED" anzeigt.
- > In der App ALMEMO<sup>®</sup> 500 erscheint die Meldung Transparentmode on!
- Die Messkreiskarten können im aktivierten Transparent-Mode direkt über die ALMEMO<sup>®</sup> Control angesprochen werden, um eine Mehrpunktjustage, eine Fühlerprogrammierung oder eine Optionsfreischaltung durchzuführen.

#### Transparent-Mode deaktivieren

- $\rightarrow$  Drücken Sie lange beide Navigationstasten gleichzeitig.
- Wenn die Softwareversion der CPU-Karte kleiner als 1.2.9 ist (zum Abfragen der Softwareversion der CPU-Karte tippen Sie in der App im Home-Bildschirm auf Einstellungen > Über das Gerät), wird der Transparent-Mode bereits bei einem kurzen Tastendruck auf eine der beiden Navigationstasten deaktiviert.

Oder

 $\rightarrow$  Schalten Sie den Datenlogger aus und später wieder ein.

Oder

- → Deaktivieren Sie den Transparent-Mode über die App wie in Kapitel 2 beschrieben.
- > In der App ALMEMO<sup>®</sup> 500 erscheint die Meldung Transparentmode off!

# 3.2 Transparent-Mode über die App ALMEMO<sup>®</sup> 500 steuern

#### Transparent-Mode aktivieren

- ! Der Datenlogger ALMEMO® 500 muss eingeschaltet sein.
- ! Der Datenlogger muss über den Netzadapter mit der Stromversorgung verbunden sein (siehe Bedienungsanleitung Kapitel 7.1.1 Stromversorgung anschließen und prüfen).
- Der Transparent-Mode darf im Akkubetrieb nicht aktiviert werden, da sich der Datenlogger sonst nach kurzer Zeit ausschaltet. Wenn ein Akkueinschub verwendet wird, muss in der Zeit, in der der Transparent-Mode aktiv sein soll, eine externe Stromversorgung angeschlossen sein.
  - ! Das Tablet muss mit dem Datenlogger verbunden sein (siehe Bedienungsanleitung Kapitel 6 Inbetriebnahme, Schritt 6 bis 20).
  - Tippen Sie im Home-Bildschirm der App auf den Button X.
  - 2. Tippen Sie auf den Pfeil > in der Zeile Einstellungen.

- 3 Transparent-Mode aktivieren und deaktivieren
  - 3. Tippen Sie auf die Checkbox in der Zeile Transparent-Mode, sodass ein Häkchen gesetzt ist.
  - > Der Transparent-Mode wird aktiviert.
  - Der Transparent-Mode ist aktiv, sobald das Statusdisplay "ACTIVATED" anzeigt.

Transparent Mode ACTIVATED 192.168.1.204

- > In der App ALMEMO<sup>®</sup> 500 erscheint die Meldung Transparentmode on!
- Die Messkreiskarten können im aktivierten Transparent-Mode direkt über die ALMEMO<sup>®</sup> Control angesprochen werden, um eine Mehrpunktjustage, eine Fühlerprogrammierung oder eine Optionsfreischaltung durchzuführen.
- Solange das H\u00e4kchen in der Checkbox in der Zeile Transparent-Mode gesetzt ist, wird bei jedem Neustart des Datenloggers der Transparent-Mode automatisch aktiviert.

#### Transparent-Mode deaktivieren

- → Folgen Sie den Schritten 1. und 2. des Abschnittes Transparent-Mode aktivieren.
- → Tippen Sie auf die Checkbox in der Zeile Transparent-Mode, sodass kein Häkchen gesetzt ist.
- > Der Transparent-Mode wird deaktiviert.
- > In der App ALMEMO<sup>®</sup> 500 erscheint die Meldung Transparentmode off!
- Bei einem Neustart des Datenloggers wird der Transparent-Mode nicht automatisch aktiviert.

## 4 Datenlogger im Transparent-Mode mit ALMEMO<sup>®</sup> Control oder AMR WinControl verbinden

## 4.1 ALMEMO<sup>®</sup> Control über WLAN- oder Ethernet-Verbindung nutzen

- 1. Verbinden Sie den Datenlogger über Ethernet oder WLAN mit einem PC (siehe Bedienungsanleitung Kapitel 7.4.1 PC mit Datenlogger verbinden).
- 2. Öffnen Sie das Programm ALMEMO® Control.
- 3. Klicken Sie auf Schnittstelle.
- 4. Klicken Sie auf die Registerkarte IP Network.
- 5. Geben Sie die IP-Adresse in das Feld neben IP-Adresse oder Host ein.
- 6. Geben Sie in das Feld neben Port 10001 ein.
- 7. Klicken Sie auf Ok.
- 8. Klicken Sie auf Angeschlossene Geräte suchen.
- > Die Messkreiskarten werden in der Geräteliste einzeln aufgeführt.

## 4.2 ALMEMO<sup>®</sup> Control über USB-Verbindung nutzen

- 1. Verbinden Sie den Datenlogger über USB mit einem PC (siehe Bedienungsanleitung Kapitel 7.4.1 PC mit Datenlogger verbinden).
- 2. Öffnen Sie das Programm ALMEMO® Control.
- 3. Klicken Sie auf Schnittstelle.
- 4. Klicken Sie auf die Registerkarte ALMEMO Kabel (Serielle Schnittstelle).
- 5. Wählen Sie im Feld Schnittstelle den COM-Port aus.
- 6. Klicken Sie auf den Button Baudrate suchen.
- 7. Klicken Sie auf Ok.

4 Datenlogger im Transparent-Mode mit ALMEMO® Control oder AMR WinControl verbinden

- 8. Klicken Sie auf Angeschlossene Geräte suchen.
- > Die Messkreiskarten werden in der Geräte-Liste einzeln aufgeführt.

## 4.3 AMR WinControl verbinden

- ! Der Datenlogger muss über Ethernet, USB, WLAN oder das firmeneigene Netzwerk mit dem PC verbunden sein.
- 1. Installieren Sie das Programm AMR WinControl.
- 2. Öffnen Sie das Programm AMR WinControl.
- 3. Geben Sie den Freischaltungscode ein.
- 4. Klicken Sie auf Programm starten.
- 5. Klicken Sie auf Einstellungen.
- 6. Klicken Sie auf Verbindung hinzufügen.
- 7. Klicken Sie je nach Verbindungsart auf Netzwerk (für WLAN oder Ethernt) oder COM Port (für USB).

### Verbindung über Ethernet/WLAN

 Lesen Sie am Statusdisplay im Menü "1) Network Conf." die IP-Adresse ab . 1) Network Conf. IP-Address 192.168.11.106 Subnet-Mask : 255.255.255.0

- 9. Geben Sie die IP-Adresse in das Feld neben IP-Adresse oder Host ein.
- 10. Wählen Sie als TCP Port 10001.
- 11. Klicken Sie auf OK.

### Verbindung über USB

- 8. Klicken Sie bei der Verbindungsart COM Port auf die entsprechende COM-Port-Bezeichnung.
- 9. Geben Sie als Gerätenummer die Geräteadresse des Datenloggers ein (siehe Kapitel Bedienungsanleitung Kapitel 8.1.4 Geräteadresse ändern).
- 10. Klicken Sie auf OK.

## 5 Schnittstellenbefehle von Terminal der Software ALMEMO<sup>®</sup> Control an ALMEMO<sup>®</sup> 500 senden

## 5.1 Allgemeine Hinweise zur Eingabe der Schnittstellenbefehle

- ! Der Transparent-Mode des Datenloggers muss aktiviert sein.
- ! Der Datenlogger muss mit der Software ALMEMO<sup>®</sup> Control verbunden sein wie in Kapitel 3 Datenlogger im Transparent-Mode mit ALMEMO<sup>®</sup> Control verbinden beschrieben.
- Das Menü Terminal ist nicht anwählbar, wenn in der ALMEMO<sup>®</sup> Control in den Schnittstellen-Einstellungen im Menü Verbindungswahl die Verbindung über ALMEMO500 ausgewählt ist.

### Terminal öffnen

- 1. Klicken Sie im Hauptmenü der Software ALMEMO® Control auf Datei.
- 2. Klicken Sie auf Terminal.

#### Messkreiskarte ansprechen

- → Sprechen Sie zunächst die Messkreiskarte an, indem Sie die Messkreiskarten-Adresse eingeben (z.B. G00).
- Die Messkreiskarte wird im Terminal wie ein Gerät behandelt.

### Schnittstellenbefehle eingeben

- → Geben Sie die Schnittstellenbefehle, die Ihrer Aufgabe entsprechen, ein. Die Schnittstellenbefehle sind in der Befehlsliste (siehe Handbuch 2020 Kapitel 8.3 Befehlsübersicht V7-Protokoll) zusammengefasst und werden im Handbuch in den verschiedenen Kapitel erklärt.
- Beachten Sie, dass bei ALMEMO<sup>®</sup> Messgeräten der Geräteversion V7 alle Messstellen-Eingaben mit der 4-stelligen Messkanalnummer erfolgen muss (z.B. M000.0)

## 6 Schnittstellenbefehle zur Ansteuerung und Einstellung des RTA6-Einschubes

- → Sprechen Sie zunächst die Messkreiskarte an, indem Sie die Messkreiskarten-Adresse eingeben (z.B. G00).
- Der RTA6-Einschub wird wie ein Ausgangsmodul behandelt und muss deshalb über eine Messkreiskarte angesprochen werden.
- Die Portadresse pp setzt sich aus der RTA-Einschub-Adresse und der Portnummer zusammen. Beispiel: RTA-Einschub-Adresse 01 und Portnummer 8 ergeben die Portadresse P18.

| Funktion                                                                                    | Schnittstellen-<br>Befehl |
|---------------------------------------------------------------------------------------------|---------------------------|
| Messkreiskarte anwählen                                                                     | G00                       |
| Relais Port pp aktivieren:                                                                  | f1 Rpp                    |
| Relais Port pp deaktivieren:                                                                | f1 R-pp                   |
| Relais-Port (pp) auf Variante Gesamtalarm (k0) programmieren                                | ipp f9 k0                 |
| Relais-Port (pp) auf Variante zugeordnet, Bezugskanal (k2) programmieren                    | ipp f9 k2                 |
| Relais-Port (pp) auf Variante Gesamtalarm Max (k3) programmieren                            | ipp f9 k3                 |
| Relais-Port (pp) auf Variante Gesamtalarm Min (k4) programmieren                            | ipp f9 k4                 |
| Relaisvariante von Port pp auf gesteuert (k8) einstellen:                                   | ipp f9 k8                 |
| Relaisvariante von Port pp auf gesteuert (k8), invertiert einstellen:                       | ipp f9 k-8                |
| Relais mit Relais-Port (Ryy) als Grenzwertaktion Max einer<br>Messstelle (Exxx.x) schließen | Exxx.x f2 Ryy             |
| Relais mit Relais-Port (yy) als Grenzwertaktion Min einer Messstelle (xxx.x) schließen      | Exxx.x f3 Ryy             |
| Analogtyp (Ax) eines Analogausgangs (Port pp) wählen,<br>A1= 010V, A2=0-20mA                | ipp f9 Ax                 |
| Ausgang der Messkanal zuordnen, dem er zuletzt zugeordnet war.                              | ipp f9 E-00               |
| Analogausgang (Port pp) einem Bezugskanal (xxx.x) zuordnen                                  | ipp f9 Exxx.x             |
| Analogwert (Wert yyyyy), über Schnittstelle an Analogausgang (Port pp) ausgeben             | ірр f9 аууууу             |
| Elementflag 4-20mA statt 0-20mA in Messkanal (Exxx.x) aktivieren                            | Exxx.x f2 k8              |

#### 6 Schnittstellenbefehle zur Ansteuerung und Einstellung des RTA6-Einschubes

| Elementflag 4-20mA statt 0-20mA in Analogausgang (Exxx.x) deaktivieren                                            | Exxx.x f2 k-8 |
|----------------------------------------------------------------------------------------------------|---------------|
| Analoganfang (xxxxx) in Messkanal (Exxx.x) einstellen                                                             | Exxx.x axxxxx |
| Analogende (xxxxx) in Messkanal (Exxx.x) einstellen                                                               | Exxx.x exxxxx |
| Watchdog eines Einschubes aktivieren (pp=Port auf dem Einschub, Watchdog ist dann für ganzen Einschub aktiv):     | ipp o19       |
| Watchdog eines Einschubes deaktivieren (pp=Port auf dem Einschub, Watchdog ist dann für ganzen Einschub inaktiv): | ipp o-19      |
| Variante (kx) eines Triggerports (pp) einstellen<br>k0 = Start-Stop, k4 = Start-Stop pegelgetriggert              | ipp f9 kx     |

| Program<br>ausgebo | nmierung und Zus<br>en: | f3 P19          |         |         |                      |
|--------------------|-------------------------|-----------------|---------|---------|----------------------|
| Beispiela          | antwort:                |                 |         |         |                      |
| Ausgan             | gsmodul (Steckplatz (B  | BO.ES500RTA6    |         |         |                      |
| Рхх                | Interfaceelement        | Variante        | Zustand | Kontakt |                      |
| 00                 | Schließer 0.5A          | gesteuert       | inaktiv | Open    | 00:NO0 8 0 O         |
| 01                 | Schließer 0.5A          | gest.<br>invers | inaktiv | Closed  | 01:NO0-8 0 C         |
| 02                 | Öffner 0.5A             | gesteuert       | inaktiv | Closed  | 02:NC0 8 0 C         |
| 03                 | Wechsler 0.5A           | gest.<br>invers | aktiv   | Open    | 02:CO0-8 1 O         |
| 06                 | Analogausgang<br>10V    | gesteuert       | von     | Wert    | 06:AO5 COM +08.345 V |
| 07                 | Analogausgang<br>20mA   | gesteuert       | von     | Wert    | 07:AO6 COM           |
|                    | 201101                  |                 |         |         | +12.345mA            |
| 08                 | Trigger Taste           | Start-<br>Stop  |         |         | 08:TR1 0             |
| 09                 | Trigger<br>Optokoppler  | Manuell         |         |         | 09:TR2 1             |

NO=**N**ormaly **O**pen =Schließer NC=**N**ormaly **C**losed =Öffner CO=**C**hange **O**ver =Wechsler

> Trotz großer Sorgfalt sind fehlerhafte Angaben nicht auszuschließen. Technische Änderungen vorbehalten.

Diese und weitere Bedienungsanleitungen sowie das ALMEMO<sup>®</sup> Handbuch finden Sie auf **www.ahlborn.com** im Bereich <u>SERVICE</u> unter DOWNLOADS.

© Ahlborn Mess- und Regelungstechnik GmbH 2021

All rights reserverd.

Ahlborn Mess- und Regelungstechnik GmbH, Eichenfeldstraße 1-3, D-83607 Holzkirchen, Tel. +49(0)8024/3007-0, Fax +49(0)8024/30071-0 Internet: http://www.ahlborn.com, email: amr@ahlborn.com

> BITTE ZUM SPÄTEREN NACHSCHLAGEN AUFBEWAHREN